# MRidium<sup>•</sup> 3860<sup>+</sup> MRI Infusion Pump Reference Guide

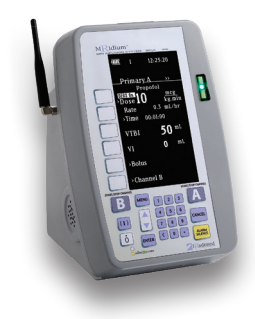

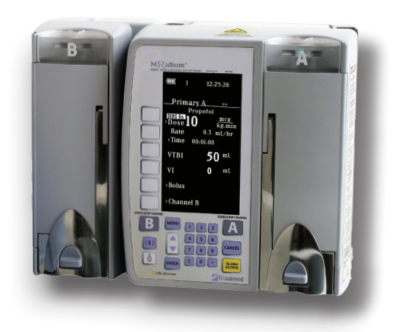

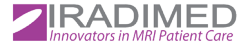

www.IRadimed.com

## **Initial Setup**

**Initial Setup** 

## 1.1 Selecting the Proper IV Set

a. Select the **1056 IV Set** when infusing from a bag or bottle fluid source (18mL).

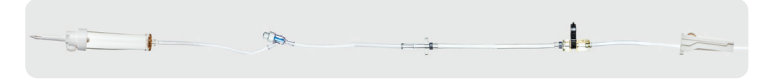

b. Select the 1057 IV Set when infusing from a syringe fluid source (15mL).

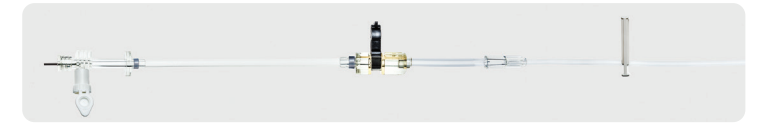

c. Select the 1058 IV Set as an extension or adapter for current IV Infusions (4mL).

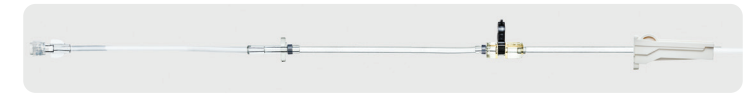

## 1.2 | Proper Flow Clamp Positioning for Priming the IV Set

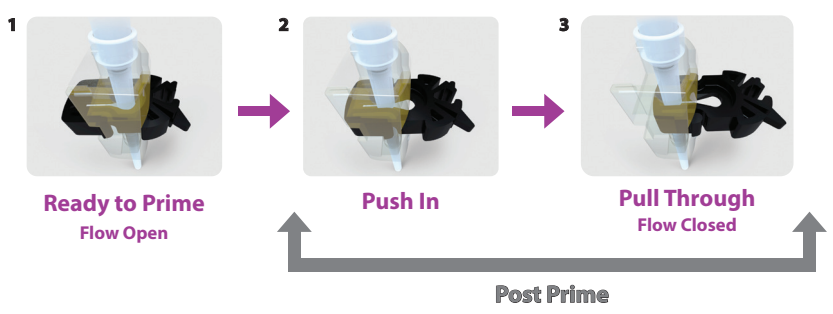

When priming, DO NOT STRETCH the Silicon Segment of the IV Set as this can cause freeflow issues during infusions.

4 Ensure all roller and/or slide clamps are in the closed position.

## **Initial Setup**

## 1.3 | Power **ON** the Pump

Press the (1) button as shown to power on the pump.

## 1.4 | Open the Door

"Push Down" on the Purple Button, "Pull Out" on the Handle.

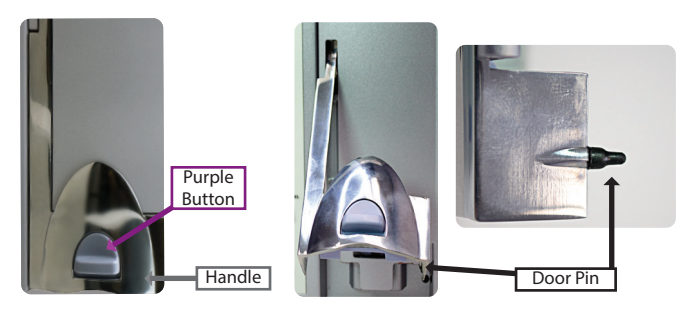

Note: Contact your biomed department if the door pin does not look as shown.

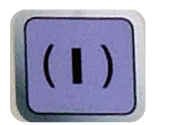

## **Initial Setup**

## 1.5 | Loading the IV Set

a. Insert the round **Disk** on the IV set into the "**Disk Slot**" on top of the pump.

b. Tilt up and insert the top of the **Black Flow Clamp** into the pump, then push to insert as shown. The clamp will click when secured.

 DO NOT Push the Black Flow Clamp which triggers a Check Door Alarm and cause possible Freeflow.

c. Secure tubing inside **Bubble Detector** 

#### d. Firmly **CLOSE THE DOOR**

Ensure **Door Handle** is **FULLY Latched, Open All Clamps, Vent Caps.** No fluid flow should be in the drip chamber of the IV set or bubbles in a syringe. If fluid flow is present, clamp the IV tubing and repeat steps 1.2 on page 2.

## **Before Programming Channels A or B**

## 2.1 | Selecting Infusion Type: Drug Libraries A or B

Use Library A for Channel A, and Library B for Channel B

a. Press the softkey next to **New Patient (Drug Library A)** or Press the softkey next to **New Patient (Drug Library B)** 

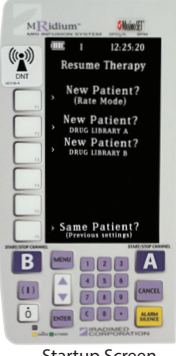

b. Press the softkey next to **Dose Rate Calc. A** or Press the softkey next to **Dose Rate Calc. B** 

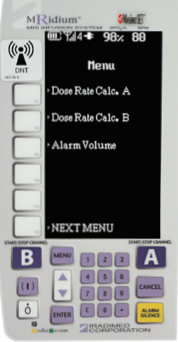

## 2.2 | Selecting Medication: Drug Library A

a. Press the UP or DOWN arrow keys to scroll through listed medications. Press ENTER when the proper medication is highlighted.

b. Primary is highlighted, press **ENTER** again.

Program entries with Numeric Keypad such as: - Dose; ENTER - Weight (kg); ENTER - VTBI; ENTER

c. **Push Start A** will appear when programmed correctly.

d. To start infusion, press the Start/Stop A Button.

Push Start A

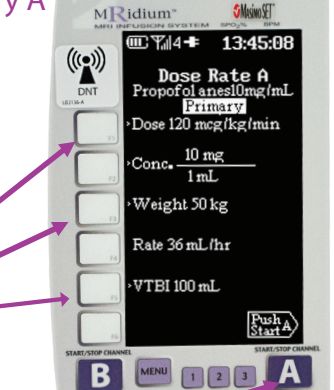

**Programming Channel A** 

## **Programming Channel B**

## 2.3 | Selecting Medication: Drug Library B

MENU

a. Press the **MENU** button.

b. Press **Dose Rate Cal. B** (Reference 2.1)

- c. Press the UP or DOWN arrow keys to scroll through listed medication. Press ENTER when the proper medication is highlighted.
- d. Primary is highlighted, press ENTER again.

Program entries with Numeric Keypad such as: - Dose; ENTER - Weight (kg); ENTER - VTBI; ENTER

e. Push Start B icon will appear when programmed correctly.

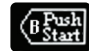

f. To start infusion, press the Start/Stop B Button.

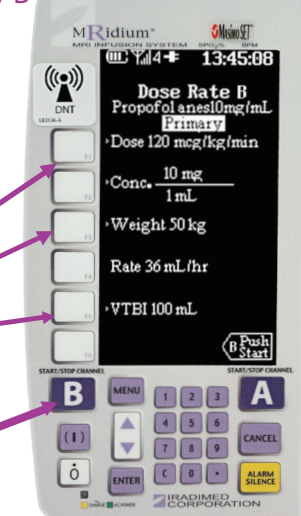

## 3.1 | Rate Mode: Channel A

a. Press the softkey by **"New Patient- Rate Mode"** on Main Menu Screen.

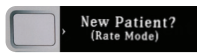

(as shown in 2.1)

- b. Press the softkey by **RATE** on the screen -Program RATE number using the **Numeric Keypad** -Press the **ENTER** Key
- c. Press VTBI Softkey

Program the VTBI using the Numeric Keypad
 Press the ENTER key

Ready to Start will appear at bottom of the screen.

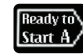

d. Press the Start/Stop A Button to start infusion.

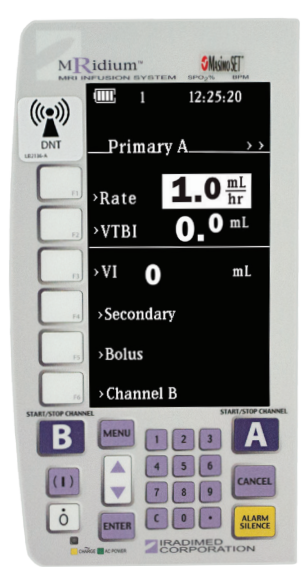

**Programming Basic Infusions** 

## **Programming Basic Infusions**

## 3.2 | Rate Mode: Channel B

a. Press the softkey by **"New Patient- Rate Mode"** on Main Menu Screen.

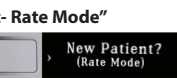

(as shown in step 2.1)

b. Press the Channel B softkey

-Program RATE number using the **Numeric Keypad** -Press the **ENTER** Key

c. Press VTBI Softkey

- Program the VTBI using the **Numeric Keypad** - Press the **ENTER** key

Ready to Start will appear at bottom of the screen.

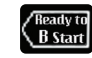

d. Press the Start/Stop B Button to start infusion.

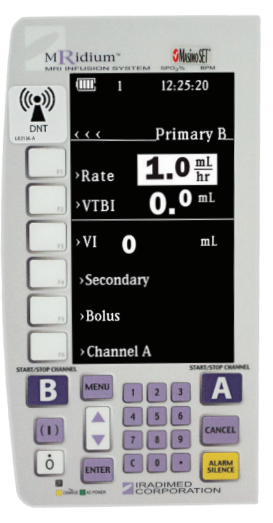

## **Titrating Basic Infusions**

## 3.3 | Rate Mode: Channel A or B During Infusion In Progress

a. Press the softkey by **Channel A or B** at the bottom of the screen.

b. Press Rate softkey

-Program RATE number using the **Numeric Keypad** -Press the **ENTER** Key

OR

#### c. Press VTBI Softkey

Program the VTBI using the Numeric Keypad
 Press the ENTER key

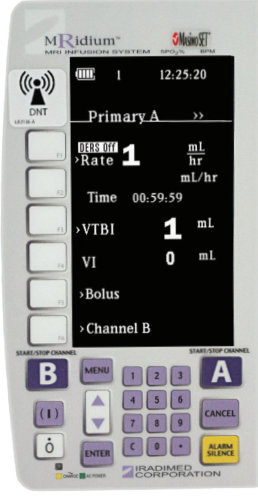

## **Programming a Bolus**

## 4 | Proper DERS Bolus Programming\*

Menu

>>>>

< < < <

Dose Rate Calc. A

Dose Rate Calc. B

Alarm Volume

NEXT MENU

Bolus A

Bolus B

a. To program a bolus, press **Bolus Softkey A/B** or press **Menu Button.** 

b. From Menu screen, press **Softkey** by **Bolus A** or **Bolus B**.

c. Press **Dose** Softkey.

d. Program dose using Numeric Keypad

- e. **PRESS** the **TIME** button, program time using **Numeric Keypad.**
- Enter the infusion time of 6 seconds (0.1 minutes) to 99 minutes.

#### f. Press ENTER to Start Bolus.

**Note:** Primary infusion will resume following completion of bolus. \*Bolus option ONLY available if enabled by facility pharmacy.

| MRidiur         | n"             | S Masino S | ET.             |
|-----------------|----------------|------------|-----------------|
|                 | i 4 <b>-</b> ⊧ | 09:47      | :54             |
| (((•)))         |                |            |                 |
| DNT _BO         | lus A_         | 2-1        | >>>             |
| DERS D          |                | 101        | g               |
| F               | late (         | ) ml       | lhr             |
| · Time 00:00:00 |                |            |                 |
| UTB             | I              | 0          | mL              |
|                 |                | 0          | mL              |
| Bolus A         |                |            |                 |
| Channel B       |                |            |                 |
|                 |                | STA        | AT/STOP CHANNEL |
|                 |                |            | ~               |
|                 | 4 5            | 6          | CANCEL          |
|                 |                |            | ALARM           |
| Contras Acronem | CORF           | PORAT      | ION             |

## 5 | Resuming Infusion During KVO

a. Press **Start/Stop A or B** (depending on channel in use) to return to running screen.

b. Press the **VTBI** Softkey.

c. Program new VTBI using Numeric Keypad

d. Press ENTER

Ready to Start will appear at bottom of the screen.

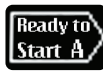

e. Press Start/Stop A or B Button to resume infusion.

# KVO (Keep Vein Open)

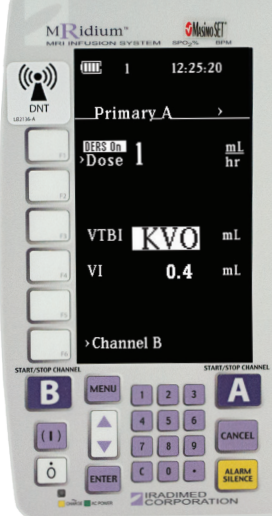

## Alarm Messages

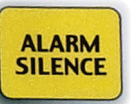

First, **Review ALARM Messages**, then **Press the ALARM SILENCE** button before proceeding.

## 6.1 Check Door Alarm

a. If Door is OPEN

- Pull BLACK FLOW CLAMP, Press ALARM SILENCE. - Set BLACK FLOW CLAMP to Pull Through Position and Reload.

b. If Door is CLOSED, verify Door Handle is FULLY Latched.
Press in on Door Handle, DO NOT push down on Purple Button.
Press ALARM SILENCE.

c. If Door is CLOSED and FULLY Latched, Check Door Pin Condition.
If Door Pin damaged or missing, remove pump from use.
Contact facility Biomedical Department for repair.

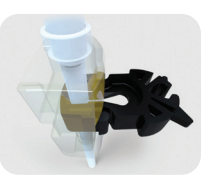

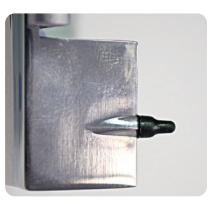

## 6.2 PT Occlusion Alarm

Alarm will sound if occlusion between the pump and patient occurs. Check between the pump and patient to assure that **All Clamps** have been **Opened** and fluid flow is permitted.

## 6.3 Inlet Occlusion Alarm

Alarm will sound if an occlusion has been detected between the fluid source and the pump. Check between the IV fluids and the pump to assure that all **Clamps/Vents** are **Opened** and no tubing is **Kinked or Restricted**.

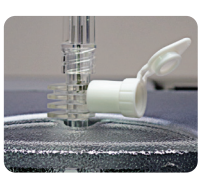

## 6.4 Bubble Detected Alarm

Alarm will sound if an air bubble is in the IV Set. Open the pump door, remove the set, follow the facility's protocol on removing air. Re-install IV set by repeating **Steps 1.5** and secure tubing through **Bubble Detector**.

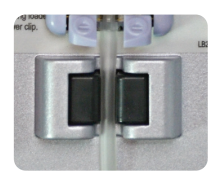

13

## **Alarm Messages**

**Alert Messages** 

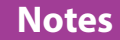

## 7.1 Rate Too High

Visual Message

e Calculated rate exceeds the pump maximum infusion rate of 1,400mL/hr.

Resolution

- **During Bolus Setup**: Check "Time" settings and adjust as necessary. Typically the "Time value needs to be reviewed and increased if appropriate.

## 7.2 Rate Too Low

Visual Message

Calculated rate is below the pump minimum infusion rate of 0.1mL/hr.

Resolution

- **During Bolus Setup**: Check "Time" settings and adjust as necessary. Typically the "Time value needs to be reviewed and decreased if appropriate.

If ALARMS persist or other technical issues not mentioned in this guide, Remove Pump from use and contact your facility's Biomedical Department and/or IRadimed Technical Support at: 1-866-677-8022

## Always be aware of the Flow Clamp Position

#### **Open Tubing**

#### **Partially Clamped**

#### **Clamped Tubing**

3

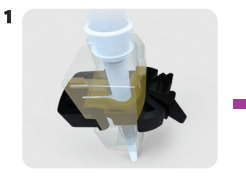

**Ready to Prime** 

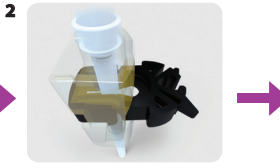

Push In

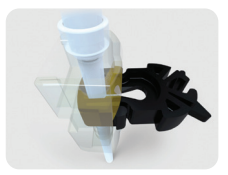

**Pull Through** 

Full product technical specifications are available upon request.

Refer to MRidium1138 Operation Manual for further instruction.

Information subject to change. ©IRadimed Corporation 2020 - All rights reserved

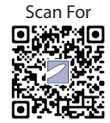

**Training Videos** 

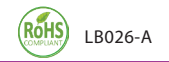

1025 Willa Springs Drive, Winter Springs, FL 32708 | (407) 677-8022